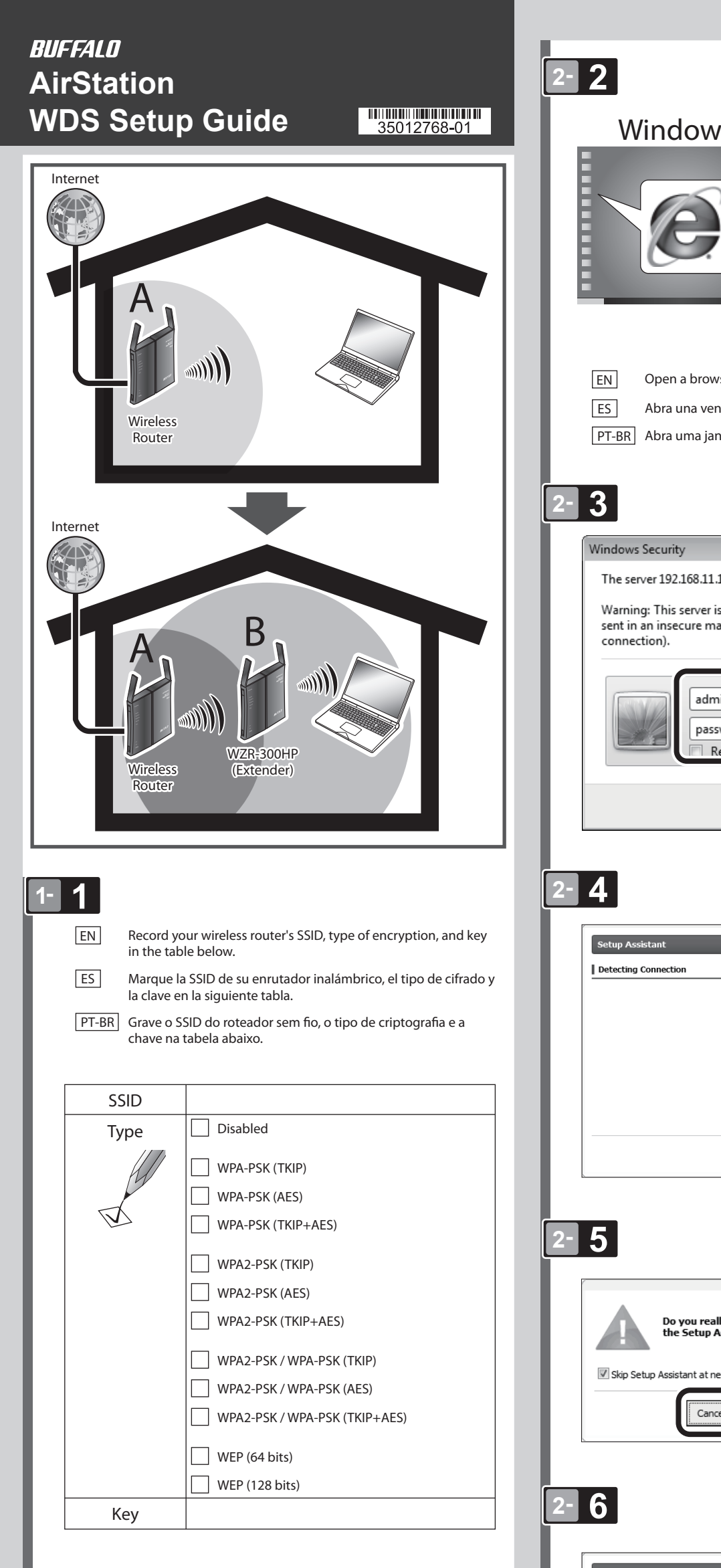

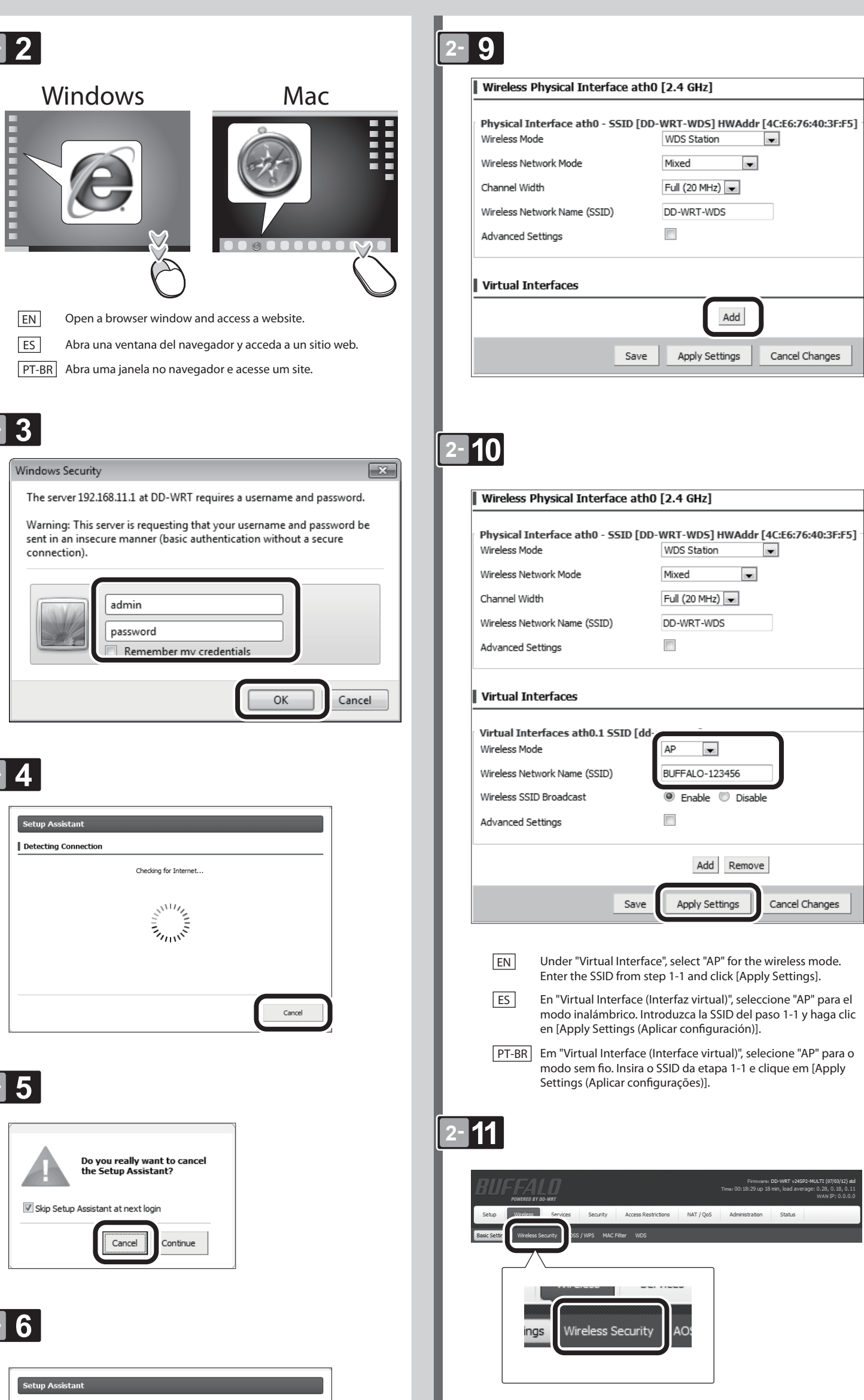

| Setup                        | w                             |
|------------------------------|-------------------------------|
|                              |                               |
|                              |                               |
|                              |                               |
| 1/1                          |                               |
|                              |                               |
| Network Setup                |                               |
| Router IP                    |                               |
| Local IP Address             | 192. 168. 11. 100             |
| Subnet Mask                  | 255. 255. 255. 0              |
| Gateway                      | 192. 168. 11. 1               |
| Local DNS                    | 192]. 168]. 11]. 1            |
| Network Address Server Setti | ings (DHCP)                   |
| DHCP Type                    | DHCP Server                   |
| DHCP Server                  | 🔍 Enable 💿 Disable            |
| Start IP Address             | 192.168.11. 100               |
| Maximum DHCP Users           | 50                            |
| Client Lease Time            | 1440 minutes                  |
| Static DNS 1                 | 0. 0. 0. 0                    |
| Static DNS 2                 | 0. 0. 0. 0                    |
| Static DNS 3                 |                               |
| WINS                         |                               |
| Use DNSMasq for DHCP         |                               |
| DHCP-Authoritative           | V                             |
|                              |                               |
| Time Settings                | Enable Disable                |
| Time Zone                    | UTC+01:00                     |
| Summer Time (DST)            | last Sun Mar - last Sun Oct 💌 |
| Server IP/Name               |                               |
|                              |                               |
| s                            | Save Apply Settings Cancel Ch |
|                              |                               |
|                              |                               |
|                              |                               |

6

| 1-2                                                                                                    | The username and password are still set to their default values. For security, changing at least the password is highly recommended. Username admin Password  Password  Password (confirm)                                                                                                    | 2-12<br>Mireless Security ath0 Physical Interface ath0 SSID [DD Security Mode WPA Algorithms WPA Algorithms WPA Shared Key I234567890123 Unmask                                                                                                    |
|----------------------------------------------------------------------------------------------------|----------------------------------------------------------------------------------------------------|----------------------------------------------------------------------------------------------------|
| Wi-Fi Off         EN       On your computer, turn off wireless.         ES       Desactive la función inalámbrica en el ordenador.         PT-BR       No seu computador, desligue a conexão sem fio. | 2-7                                                                                                    | Virtual Interfaces ath0.1 SSID [8       Interface (Control of the state of the state of the sta |
| 2-1                                                                                                    | 2-8<br>Wireless Physical Interface ath0 [2.4 GHz]<br>Physical Interface ath0 - SSID [BUT C:E6:76:40:3F:F5]<br>Wireless Mode                                                                                                    | <ul> <li>in the example). Record the encryption settings that you choose in the table below.<br/>Under "Virtual Interface", enter the encryption settings that you recorded in step 1-1.</li> <li>ES Ahora, configure el cifrado inalámbrico. En "Physical Interface (Interfaz física)", configure el cifrado de la SSID del paso 2-8 (DD-WRT-WDS en el ejemplo). Marque la configuración de cifrado elegida en la siguiente tabla.<br/>En "Virtual Interface (Interfac virtual)", introduzca la configuración de cifrado que seleccionó en el paso 1-1.</li> <li>PT-BR Agora, configure a criptografia sem fio. Em "Physical Interface (Interface física)", configure a criptografia do SSID das etapas 2-8 (DD-WRT-WDS no exemplo). Grave as configurações de criptografia escolhidas na tabela abaixo.<br/>Em "Virtual Interface (Interface virtual)", insira as configurações de criptografia gravadas nas etapas 1-1.</li> </ul>                                                                                                    |
|                                                                                                    | Channel Width Full (20 MH2)<br>Wireless Channel Auto<br>Wireless Network Name (SSID) D-WRT-WDS<br>Wireless SSID Broadcast<br>Advanced Settings<br>Virtual Interfaces<br>Add<br>Save Apply Settings Cancel Changes                                                                                                    | Type       Disabled         WPA-PSK (TKIP)       WPA-PSK (AES)         WPA-PSK (TKIP+AES)       WPA2-PSK (TKIP)         WPA2-PSK (AES)       WPA2-PSK (AES)         WPA2-PSK (TKIP)       WPA2-PSK (AES)         WPA2-PSK (TKIP)       WPA2-PSK (AES)                                                                                                    |
|                                                                                                    | <ul> <li>EN For the wireless mode, select "WDS Station" from the menu. For the SSID, you may enter any name you choose, such as "DD-WRT-WDS". Record the SSID that you chose in the table below.</li> <li>ES Para el modo inalámbrico, seleccione "WDS Station (Estación WDS)" en el menú. Para la SSID, puede introducir cualquier nombre que elija, como "DD-WRT-WDS". Registre la SSID elegida en la siguiente tabla.</li> <li>PT-BR No modo sem fio, selecione "WDS Station (Estação WDS)" no menu. No SSID, você pode inserir qualquer nome de sua escolha, como "DD-WRT-WDS". Grave o SSID escolhido na tabela abaixo.</li> </ul> | WPA2-PSK / WPA-PSK (TKIP)         WPA2-PSK / WPA-PSK (AES)         WPA2-PSK / WPA-PSK (TKIP+AES)         WEP (64 bits)         WEP (128 bits)         Key                                                                                                    |

User Account

| 2                                                                                                    |
|----------------------------------------------------------------------------------------------------|
| Blank Page - Windows Internet Explorer                                                                                                    |
| Windows Security                                                                                                    |
| The server 192.168.11.1 at DD-WRT requires a username and password.                                                                                                    |
| Warning: This server is requesting that your username and password be<br>sent in an insecure manner (basic authentication without a secure<br>connection).                                                                                                    |
|                                                                                                    |
| admin     admin     credentials                                                                                                    |
| Admin<br>Remember my credentials<br>OK Cancel                                                                                                    |
| EN To log in, enter the username and password that you set before                                                                                                    |
| Image: Second state state       Image: Second state state         Image: Second state state       Image: Second state         Image: Second state       Image: Second state         Image: Second state       Imag                                                                                                    |
| Image: Second state of the second state of the second s                                      |
| <ul> <li>EN To log in, enter the username and password that you set before.</li> <li>ES Para iniciar sesión, introduzca el nombre de usuario y la contraseña establecidas anteriormente.</li> <li>PT-BR Para fazer login, insira o nome de usuário e a senha configurados anteriormente.</li> </ul>                                                                                                    |
| <ul> <li>EN To log in, enter the username and password that you set before.</li> <li>ES Para iniciar sesión, introduzca el nombre de usuario y la contraseña establecidas anteriormente.</li> <li>PT-BR Para fazer login, insira o nome de usuário e a senha configurados anteriormente.</li> </ul>                                                                                                    |
| <ul> <li>Image: Admining admining a</li></ul> |

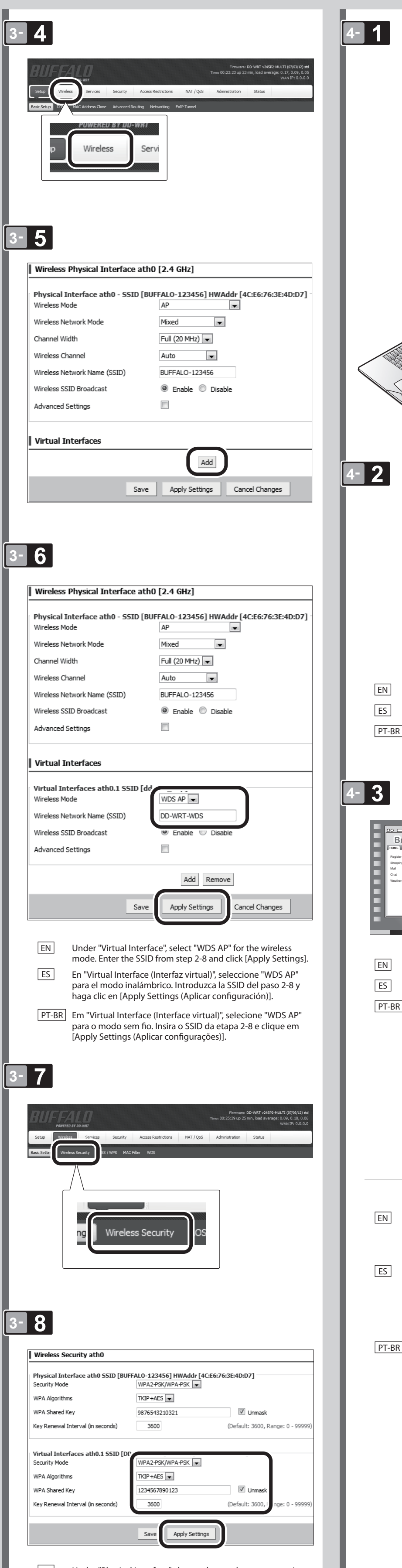

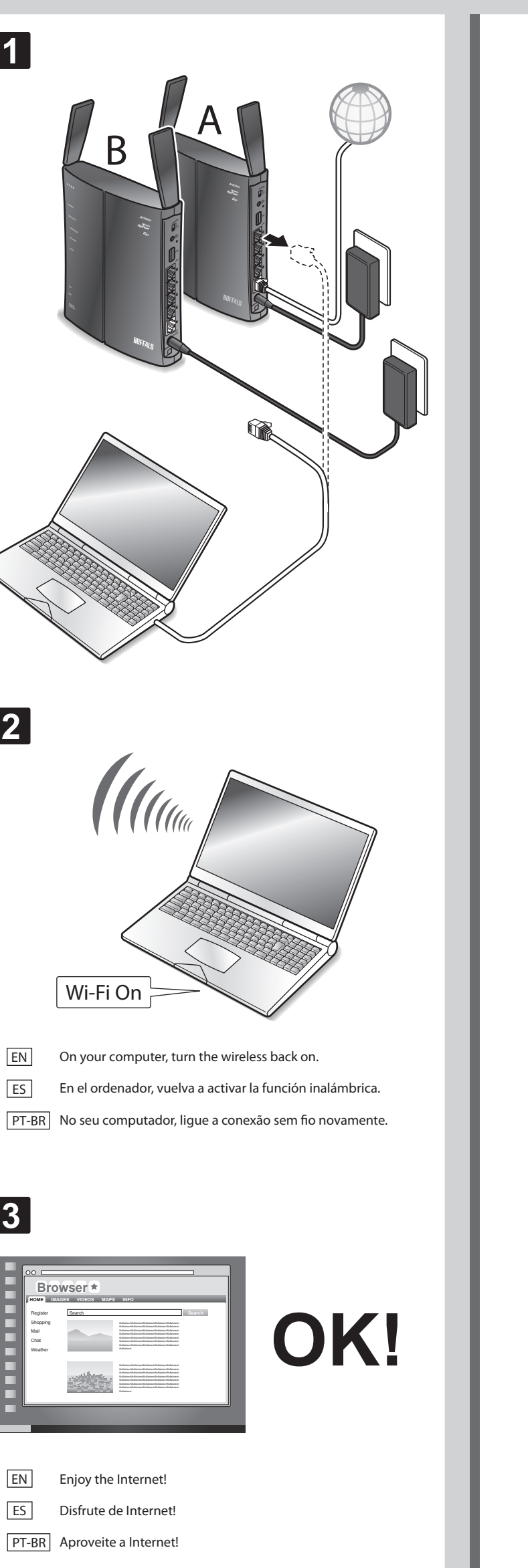

- EN Under "Physical Interface", do not change the current settings. Under "Virtual Interface", enter the encryption settings that you recorded in step 2-12.
- ES
   En "Physical Interface (Interfaz física)", no cambie la configuración actual.

   En "Virtual Interface (Interfaz virtual)", introduzca la configuración
- de cifrado que seleccionó en el paso 2-12. PT-BR Em "Physical Interface (Interface física)", não altere as configurações atuais. Em "Virtual Interface (Interface virtual)", insira as configurações de criptografia gravadas nas etapas 2-12.

- EN If the extender doesn't improve your wireless range and signal strength, the settings may be incorrect. Reset the AirStation by holding down its reset button for 3 seconds, then follow the steps on this sheet to reconfigure the extender.
- Si el repetidor no mejora el rango de cobertura inalámbrica y la intensidad de la señal, es posible que la configuración sea incorrecta. Restablezca su AirStation manteniendo pulsado el botón de reinicio durante 3 segundos y, a continuación siga los pasos descritos en esta hoja para volver a configurar el repetidor.
- PT-BR Se o extensor não melhorar o alcance sem fio e a força do sinal, as configurações podem estar incorretas. Reinicie o AirStation pressionando o botão de reinicialização por 3 segundos e, em seguida, siga as etapas neste documento para reconfigurar o extensor.